## HOW TO CHECK PLAGIARISM

> Select "Plagiarism Detector" application from Program Menu.

Click on "Next Step" as shown at above screen.

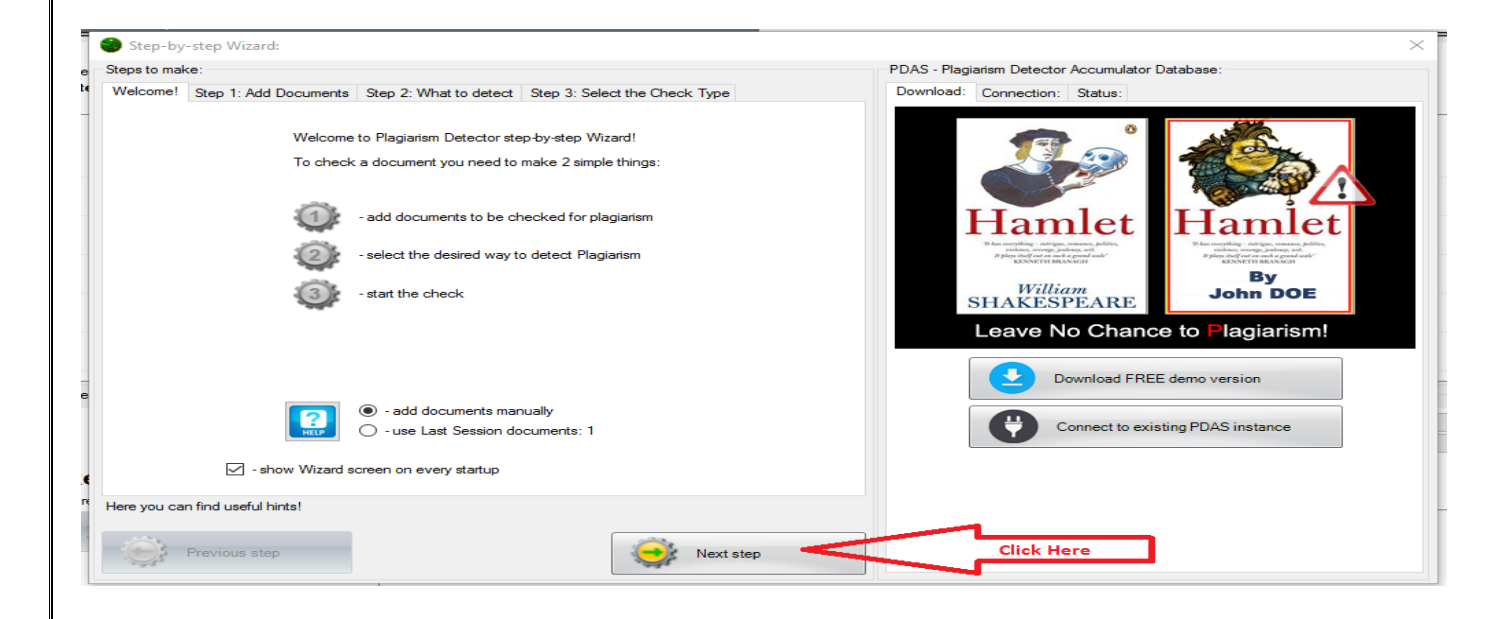

#### > Insert your pen drive, select your file and click on "Open" tab.

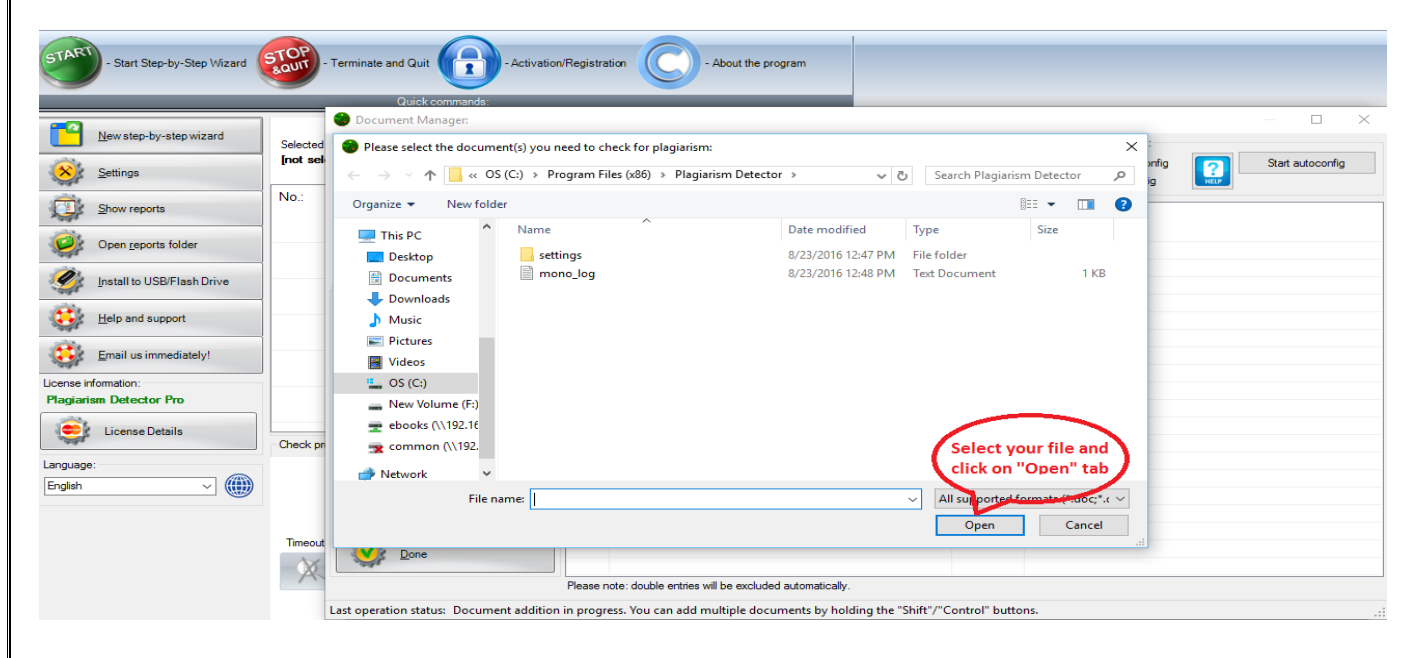

> After selecting file click on "Done" tab.

| Quick commands: Reports management | t        |                        |                                                                      |                  |
|------------------------------------|----------|------------------------|----------------------------------------------------------------------|------------------|
| START - Start Step-by-Step Wizard  | STOP     | Terminate and Quit     | n/Registration C - About the program                                 |                  |
|                                    |          | Quick commands:        |                                                                      |                  |
| New step-by-step wizard            | Selected | Document Manager:      | Text extraction config:                                              | - O X            |
| Settings                           | [not sel | I need to 1.doc        | To test plain text extraction, doubleclick any document in the list: | Start autoconfig |
| Show reports                       | 10       | 3.pdf<br>4.ppt         | No.: Title: Size: Details:                                           |                  |
| Open reports folder                |          | all the docs!          |                                                                      |                  |
| Install to USB/Flash Drive         |          | Commands:              |                                                                      |                  |
| Help and support                   |          | Add a document         |                                                                      |                  |
| Email us immediately!              |          | Remove document        |                                                                      |                  |
| Plagiarism Detector Pro            |          | <u>C</u> lear the list |                                                                      |                  |
| License Details                    | Check pr |                        |                                                                      |                  |
| English V                          |          |                        |                                                                      |                  |
|                                    | Timeout  |                        | Ciatura                                                              |                  |
|                                    | X        | Done                   | Please note: double entries will be excluded automatically.          | >                |

> Click on "Next step" tab.

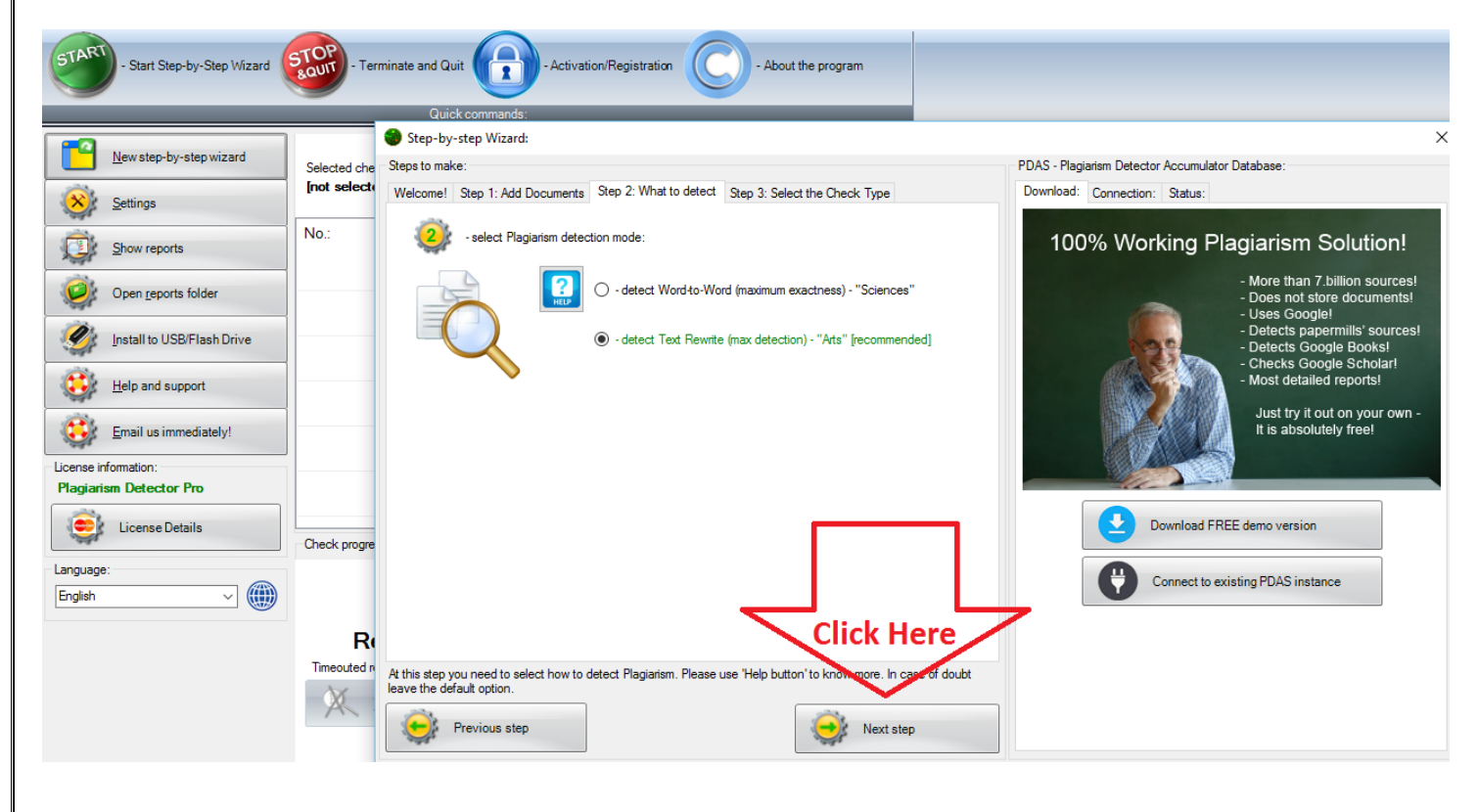

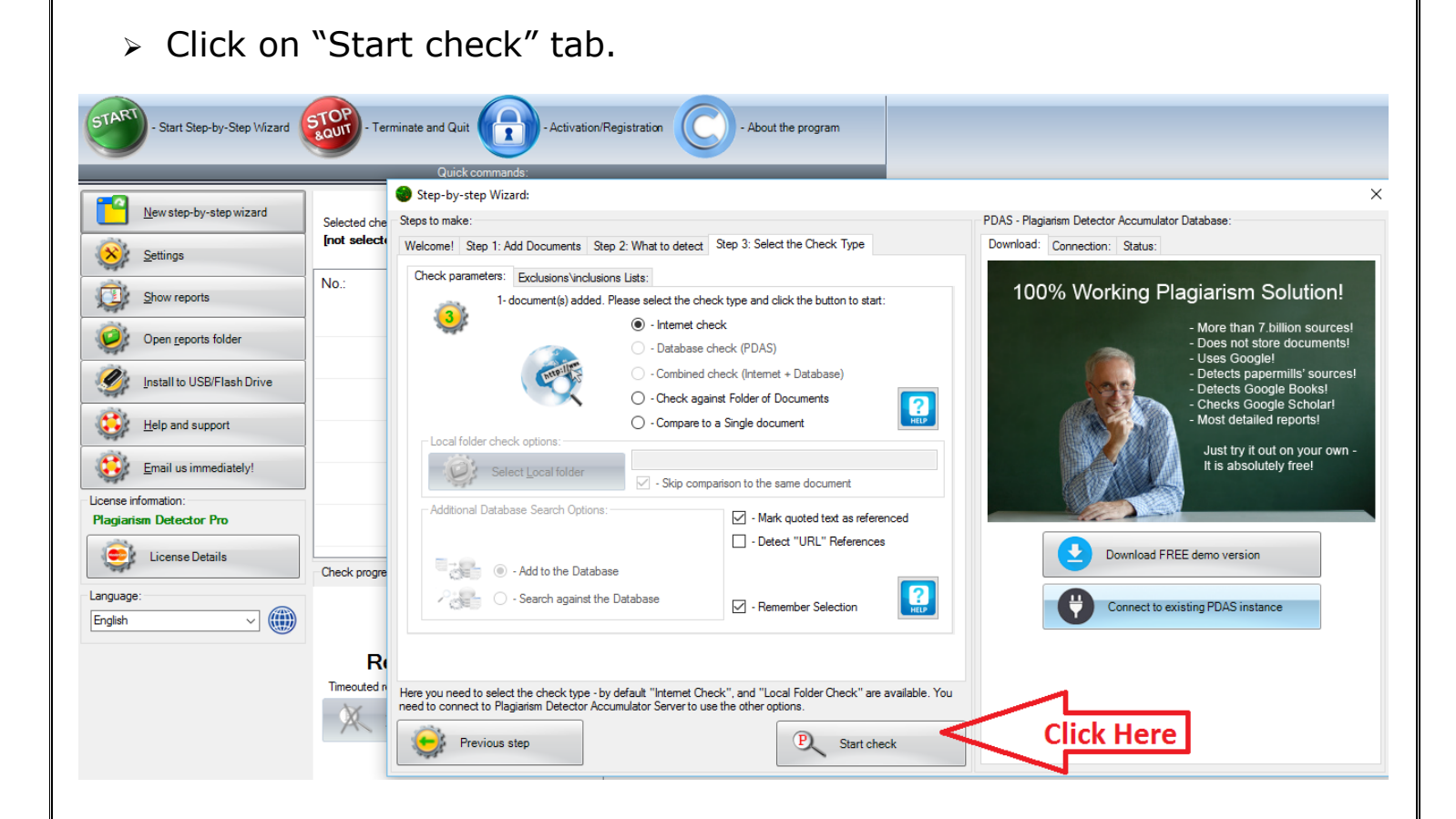

- > Wait till system checks your document.
- Click on "Back to Report" menu at top left corner of the screen.

| Plagiarism.pdf             |                                                                                                    | – ö ×                |
|----------------------------|----------------------------------------------------------------------------------------------------|----------------------|
| Rank to Reports            | Report file name: originality report 23.9.2016 17-40-55 - Plagiarism.pdf.html                                                                                          |                      |
|                            | Report location: C:\Users\jitendra\Documents\Plagiarism Detector reports\originality report 23.9.2016 17-40-55 - Plagiarism.pdf html                                   |                      |
| •                          | "Plagiarism.pdf"                                                                                                    | ~ 🥸                  |
|                            | Licensed to: Central Institute of Psychiatry                                                                                                    |                      |
|                            |                                                                                                    | <u> </u>             |
|                            | Relation chart:                                                                                                    |                      |
|                            |                                                                                                    |                      |
| Click                      | Reterenced (0.00%)                                                                                                    |                      |
| Here                       | Original (31 00%)<br>(Original (31 00%))<br>(Plagiarism (89.00%))                                                                                                    |                      |
|                            | Distribution graph:                                                                                                    |                      |
|                            |                                                                                                    |                      |
|                            | Comparison Preset: Rewrite. Detected language: English                                                                                                    |                      |
|                            | Top sources of plagiarism:                                                                                                    |                      |
|                            | % 560 wrds: 6555 http://ufdc.ufl.edu/UFE0015699/00001                                                                                                    |                      |
|                            | % 83 wrds: 955 http://www.doc88.com/p-7354513031821.html     ** 48 wrds: 562 http://www.doc88.com/pie/d4/tr0/4.im.p.or.t.a.p.ti.o.r.e.m.e.m.b.e.r.t.b.a.t.d.y.l.n.n.p. |                      |
|                            | [Show other Sources:]                                                                                                    |                      |
|                            | Processed resources details:                                                                                                    | <b>√</b>             |
| -                          |                                                                                                    |                      |
|                            |                                                                                                    |                      |
|                            |                                                                                                    |                      |
| Search the web and Windows |                                                                                                    | へ dw 町 目 ENG 5:41 PM |
| Scalen the web and windows |                                                                                                    | INTL 9/23/2016       |
|                            |                                                                                                    |                      |
|                            |                                                                                                    |                      |
|                            |                                                                                                    |                      |
|                            |                                                                                                    |                      |
|                            |                                                                                                    |                      |

#### Click on "Open Report Folder" menu from right side menu list.

| Resul                | Its are Ready<br>Plagiarism-Detector                                                      | r!<br>or                                 | ek noee to view short details, double-click to view d                                                                                       | etailed analysis                                                        |                                                   |                                                 |                               |                                                 |                                              |                                             | Plegaterri 65% Quoted: 0%                                                                                                    |
|----------------------|-------------------------------------------------------------------------------------------|------------------------------------------|----------------------------------------------------------------------------------------------------|-------------------------------------------------------------------------|---------------------------------------------------|-------------------------------------------------|-------------------------------|-------------------------------------------------|----------------------------------------------|---------------------------------------------|----------------------------------------------------------------------------------------------------|
| oad filter defaults: | Check type filter:                                                                        | ~                                        | Date:<br>□ - Fiter by Date:<br>FridaySeptembe ∨<br>☑ - Add to report name                                                                   |                                                                         |                                                   |                                                 |                               |                                                 |                                              |                                             | Plagiatism Alert Threshold %:<br>10 % - Display only higher than:                                                                                                    |
| Jiagram:             | id: Date:<br>0 2016.09.23<br>1 2016.09.24<br>2 2016.06 27<br>3 2016.06 27<br>4 2016.01.05 | ver.:<br>976<br>976<br>895<br>895<br>895 | Checked Document Name:<br>Plagiansm.pdf<br>final seminal docx<br>mayank docx<br>very very udde of seminar docx<br>HEALTHYMINDS NEUROPSYCHIA | Check type:<br>Internet<br>Internet<br>Internet<br>Internet<br>Internet | Plagiarism %:<br>69<br>39<br>37<br>37<br>30<br>14 | Original %:<br>31<br>61<br>62<br>63<br>86<br>86 | Quoted %:<br>0<br>1<br>2<br>0 | #Rs total:<br>215<br>83<br>85<br>85<br>76<br>19 | #Rs ok:<br>137<br>56<br>76<br>67<br>67<br>17 | #Rs failed:<br>78<br>27<br>9<br>9<br>2<br>2 | Wew in £dvanced Report Viewer         Open the selected report in Egrosser         Open n: <ul> <li>Oran reports [plder</li> <li>Save report as EDF</li> <li>Save report to EJTML file</li> <li>Export reports listlo CSV</li> <li>Delete gill</li> <li>Delete gill</li> <li>Exferance</li> </ul> |

### > Copy your report from the list.

| and the second second s |                                                                                    |                                                      |             | Plagiarism: 69 % Quoted: 0 %          |
|----------------------------------------------------------------------------------------------------|------------------------------------------------------------------------------------|------------------------------------------------------|-------------|---------------------------------------|
|                                                                                                    | V Plagiarism Detector reports                                                      | - 0                                                  | ×           | Original: 31 % Linked: 0 %            |
| er defaults:                                                                                                    | File Home Share View                                                               |                                                      | ~ 0         | Plagiarism Alert Threshold %:         |
| Defaults                                                                                                    | ← → ✓ ↑ → This PC → Documents → Plagiarism Detector reports                        | <ul> <li>ろ Search Plagiarism Detector re.</li> </ul> |             | 10 % 🗌 - Display only higher than:    |
|                                                                                                    | Documents A Name                                                                   | Date modified Type                                   | Size        | · · · · · · · · · · · · · · · · · · · |
| m:                                                                                                    | Pictures                                                                           | 1/5/2016 10:48 AM HTML File                          | #Rs failed: | View in Advanced Benort Viewer        |
| -                                                                                                    | letter                                                                             | 9/23/2016 5:40 PM HTML File                          | 14 78       | New In garanced report viewer         |
|                                                                                                    | Library Categ originality report 26.8.2016 10-38-52 - final seminar1.docx          | 8/26/2016 10:38 AM HTML File                         | 22 27       | Open the selected report in Browser   |
|                                                                                                    | user photo originality report 27.6.2016 17-4-32 - very very update of seminar.docx | 6/27/2016 5:04 PM HTML File                          | 39 9<br>0   | Open in:      - ARV      - Brows      |
|                                                                                                    | User's photo original originality report 27.6.2016 17-25-10 - mayank.docx          | 6/27/2016 5:25 PM HTML File                          | 38 2        | Open reports folder                   |
|                                                                                                    | ConeDrive                                                                          |                                                      |             |                                       |
|                                                                                                    |                                                                                    |                                                      |             | Save report as PDF                    |
|                                                                                                    | Destern                                                                            |                                                      |             | Evenet second to MTML 61-             |
|                                                                                                    | Desktop                                                                            |                                                      |             | Export report to T I ML file          |
|                                                                                                    | - Downloads                                                                        |                                                      |             | Export reports list to CSV            |
|                                                                                                    | Music                                                                              |                                                      |             |                                       |
|                                                                                                    | E Pictures                                                                         |                                                      |             | Delete selected                       |
|                                                                                                    | Videos                                                                             |                                                      |             | Delete All                            |
|                                                                                                    | L OS (C)                                                                           |                                                      |             |                                       |
|                                                                                                    | New Volume (F:)                                                                    |                                                      |             | Refresh                               |
|                                                                                                    | ebooks (\\192.168.9.12) (Y:                                                        |                                                      |             |                                       |
|                                                                                                    | 🗙 common (\\192.168.9.10) (                                                        |                                                      |             |                                       |
|                                                                                                    | A Network                                                                          |                                                      |             |                                       |
|                                                                                                    | Sitems                                                                             |                                                      | 8== 100     |                                       |
|                                                                                                    |                                                                                    |                                                      | Cle a terry |                                       |
|                                                                                                    |                                                                                    |                                                      |             |                                       |

# CENTRAL LIBRARY CIP, RANCHI